## 日本陸連の登録サイトより 2024 年の登録情報をダウンロードして NISHI のエントリーサイトへの貼付方法

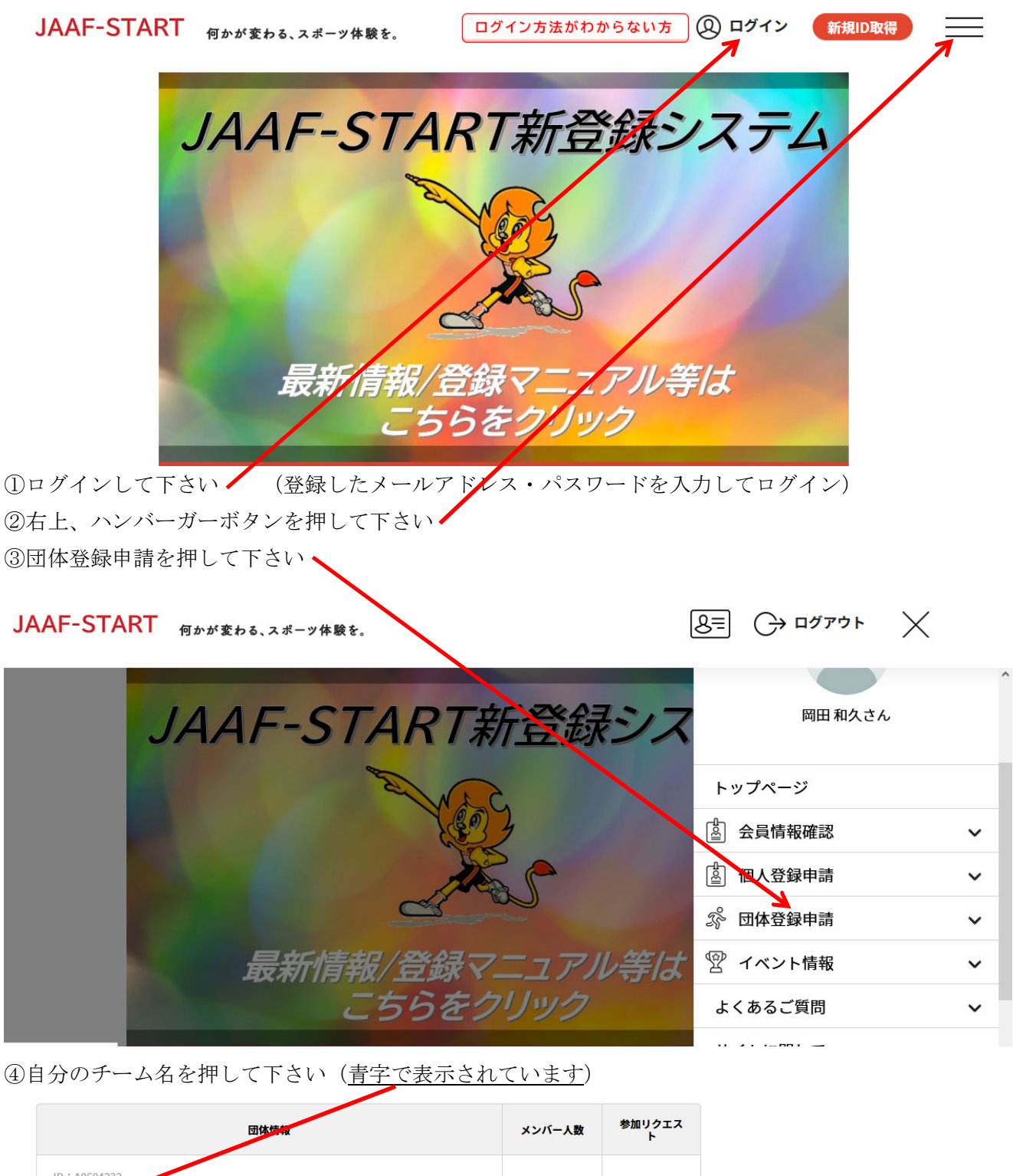

| C | a 😌 😰 💿 💊 🔟                                                    |      | "A 般 🥞 🥔 🕐 😋 🛱 | ٠ |
|---|----------------------------------------------------------------|------|----------------|---|
|   | ID:isewatarai<br>伊勢度会陸協陸上競技協会<br>団体区分:一般                       | 1名   | 0件             |   |
|   | ID:A3901013<br>審判<br>団体区分:一般<br>承認団体:三重陸上競技協会                  | 33名  | 0作             |   |
|   | ID: A0604222<br><u>三重陸上</u> 競技協会<br>団体区分: 一般<br>承認団体: 三重陸上競技協会 | 677名 | 014            |   |

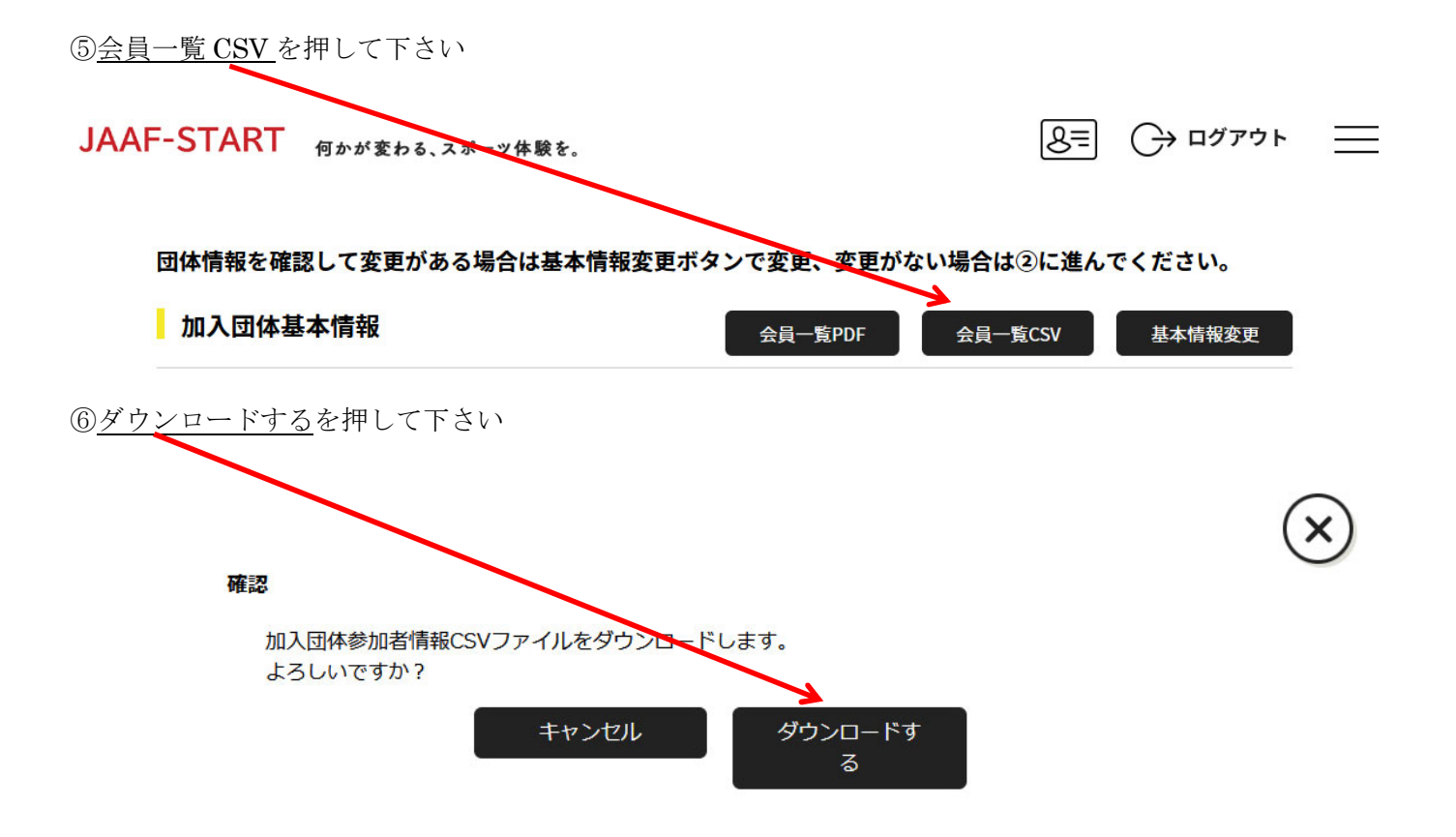

⑦ディスクトップへ一旦、張り付けて下さい

⑧下記サイトより文字列変換エクセルファイルをダウンロードして下さい <u>http://mierk.jp/menu/change.xlsm</u>

⑨ディスクトップへ貼り付けておいてください

⑩貼り付けたエクセルファイルを開き、マクロを有効にしてください

①<u>SHIFT と CTRL と Z</u>を同時に押して下さい

⑫<u>E列</u>の登録番号をコピーして<u>A列</u>の年度の上に、張り付けて下さい

|     |      |                |       |       | <b></b> |         |         |       |       |    |    |      |
|-----|------|----------------|-------|-------|---------|---------|---------|-------|-------|----|----|------|
|     | A    | В              | С     | D     | Е       | F       | G       | Н     | Ι     | J  | К  |      |
| 1   | 年度   | JAAF ID        | 氏名(姓) | 氏名(名) | 登録番号    | フリガナ(姓) | フリガナ(名) | 英字(姓) | 英字(名) | 国籍 | 性別 | 登録都道 |
| 2   | 2024 | 00069920733    |       |       | 1       |         |         |       |       |    |    |      |
| 3   | 2024 | 00069941433    |       |       | 2       |         |         |       |       |    |    |      |
| - 4 | 2024 | 00069942030    |       |       | 3       |         |         |       |       |    |    |      |
| 5   | 2024 | 00069950938    |       |       | 4       |         |         |       |       |    |    |      |
| 6   | 2024 | 00069947136    |       |       | 5       |         |         |       |       |    |    |      |
| - 7 | 2024 | 00069922432    |       |       | 6       |         |         |       |       |    |    |      |
| 8   | 2024 | 00069943334    |       |       | 7       |         |         |       |       |    |    |      |
| 9   | 2024 | 00200011515    |       |       | 8       |         |         |       |       |    |    |      |
| 10  | 2024 | 00069943839    |       |       | 9       |         |         |       |       |    |    |      |
| 11  | 2024 | 00069925031    |       |       | 10      |         |         |       |       |    |    |      |
| 12  | 2024 | 00200176884    |       |       | 11      |         |         |       |       |    |    |      |
| 13  | 2024 | 00200009756    |       |       | 12      |         |         |       |       |    |    |      |
| 14  | 2024 | 00069952233    |       |       | 13      |         |         |       |       |    |    |      |
| 4 5 | 0004 | OCCORDANCE FOR |       |       | 4.4     |         |         |       |       |    |    |      |

13ファイルを保存します

名前を付けて保存して下さい 名前はなんでも OK

ファイルの種類は CSV (カンマ区切り)を選択して下さい

| 整理 ▼ 新しいフォルタ        | ř       |           |       | H • 🔞   |
|---------------------|---------|-----------|-------|---------|
| 📃 Desktop(173)      | 1 名前    |           | 更新日時  | 種類 🔺    |
| OneDrive            |         |           |       | ファイルフォミ |
| Oreative Cloud File |         |           |       | ファイルフォー |
| 📑 Google DriveFS    |         |           |       | ファイルフォ  |
|                     |         |           |       | ファイルフォ  |
| 📃 デスクトップ            |         |           |       | ファイル フォ |
| 🍃 ライブラリ             |         |           |       | ファイルフォ  |
| ■ ドキュメント            |         |           |       | ファイルフォ  |
| E ピクチャ ·            | + +     |           |       | ファイルフォ* |
| ファイル名(N): change    | 2       |           |       | *       |
| ファイルの種類(T): CSV (オ  | カンマ区切り) |           |       | •       |
| 作成者: m              |         | タグ: タグの追加 |       |         |
| 🔿 フォルダーの非表示         |         | ツール(L) ▼  | 保存(S) | キャンセル   |

④nans21v web 登録サイトへアクセスして下さい(未登録者はユーザー登録して下さい)
⑤競技者の登録・修正を押して下さい

| MANSZ DU WEE                          | 3登録サービス                                        |
|---------------------------------------|------------------------------------------------|
| · · · · · · · · · · · · · · · · · · · |                                                |
| ■メニュー■                                | 【2024年3月11日(月)】                                |
| <u>競技会エントリー</u>                       | リニューアル後、ご利用されているブラウザに<br>よっては、一部リニュアール前の処理が残って |
| 登録済み競技会一覧                             | しまい、旧エラーメッセージが表示されてしま<br>う事象が発生しております。         |
| 競技者の登録・修正                             | ・Excelを指定してください<br>・団体名英語表記に全角文字が入っている」など      |
| <u>ユーザー情報の修正</u>                      | 大変お手数ではございますが、以下の手順書に<br>従って ブラウザのキャッシュ削除をお試しい |
| 登録メールアドレスの変更                          | ただきますようお願いいたします。<br>・GoogleChrome向け            |
| <u>ログアウト</u>                          | <u>・MicrosoftEdge向け</u>                        |
| 操作方法                                  |                                                |

⑩選手名が表示されていたら、<u>全削除</u>ボタンを押して下さい

| цілі<br>цілі        | ここで              | YAMADA Hideo              | 里 19690729 | 一般        | 00069943839 | 二重 | JPN |
|---------------------|------------------|---------------------------|------------|-----------|-------------|----|-----|
| 戻る                  |                  |                           |            | 全削除 データ出力 | 一括登録  新規登録  | 修正 | 削除  |
|                     | 録ボタンを            | 畑レて下さい                    |            |           |             |    |     |
| ① 1日五               |                  |                           |            |           |             |    |     |
| <u>参照</u> ボ         | タンで名前            | を付けて保存した(                 | CSV ファイルを  | を選択して下さい  |             |    |     |
| 入力方法                | <u>法はこちら</u>     |                           |            |           |             |    |     |
| アッ <b>ジ</b> ロ<br>参昭 | iードする競<br>ファイルがi | 支者登録用シートを指定<br>躍択されていません。 | 包してください。   |           |             |    |     |
| 戻る                  | 5                |                           |            |           |             |    |     |

登録ボタン 次に OK ボタンを押せば完了です

2025年のリレーカーニバル・及び高校春季まではこれで OK です 又、桑員陸協、三泗陸協、鈴鹿陸協、伊勢度会陸協のエントリーもこれで OK です